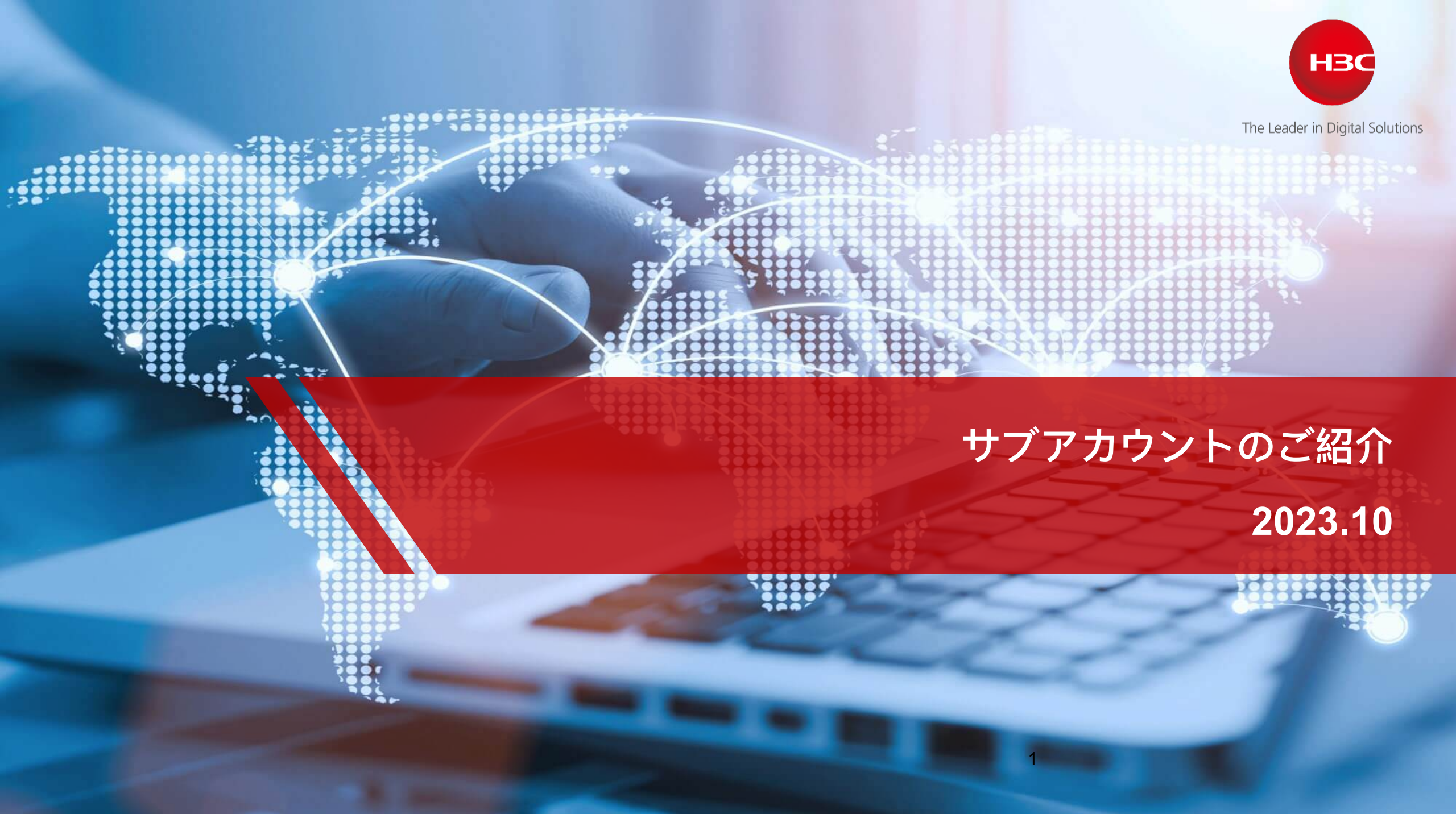

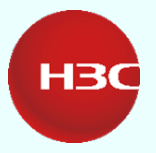

# CONTENTS 01

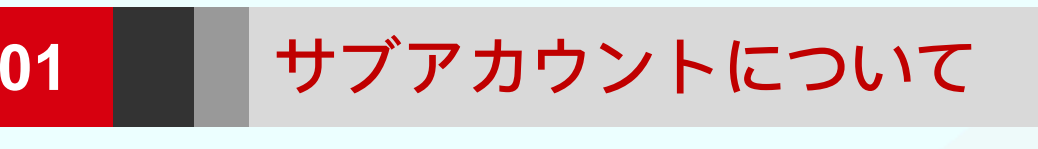

| 02 | アカウント登録 |
|----|---------|
|    |         |

#### ASPアカウント

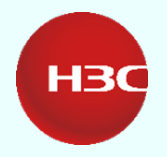

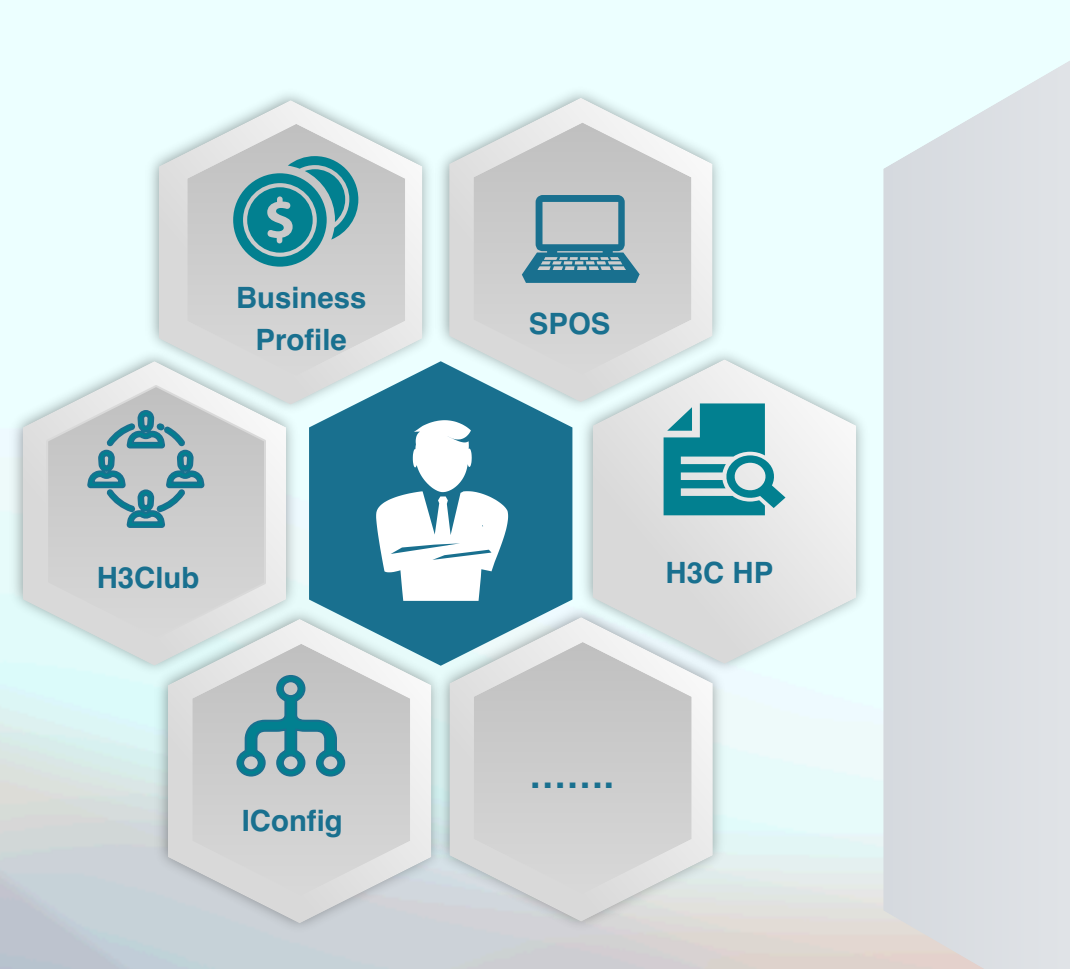

旧来: 複数のプラットフォーム+複数のアカウント

現在: One for All

#### アカウントバインディング

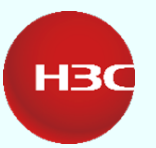

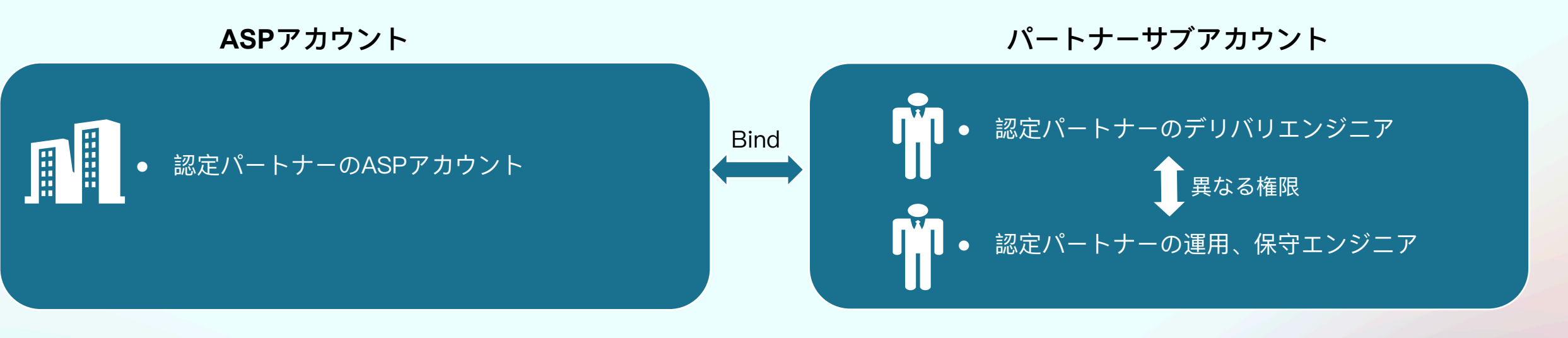

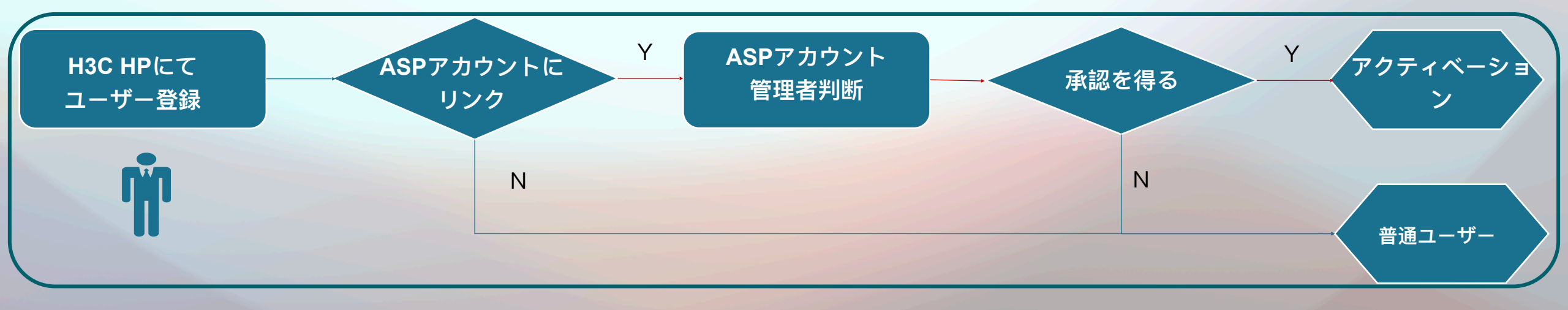

4

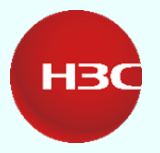

# CONTENTS 01 02 03

### 01 サブアカウントについて

02 アカウント登録

03 各プラットフォームのご紹介

#### ステップ1:サブアカウント登録

1) 下記URLをアクセスし【Register】をクリック

URL: <u>https://prm-portal.h3c.com/register</u>

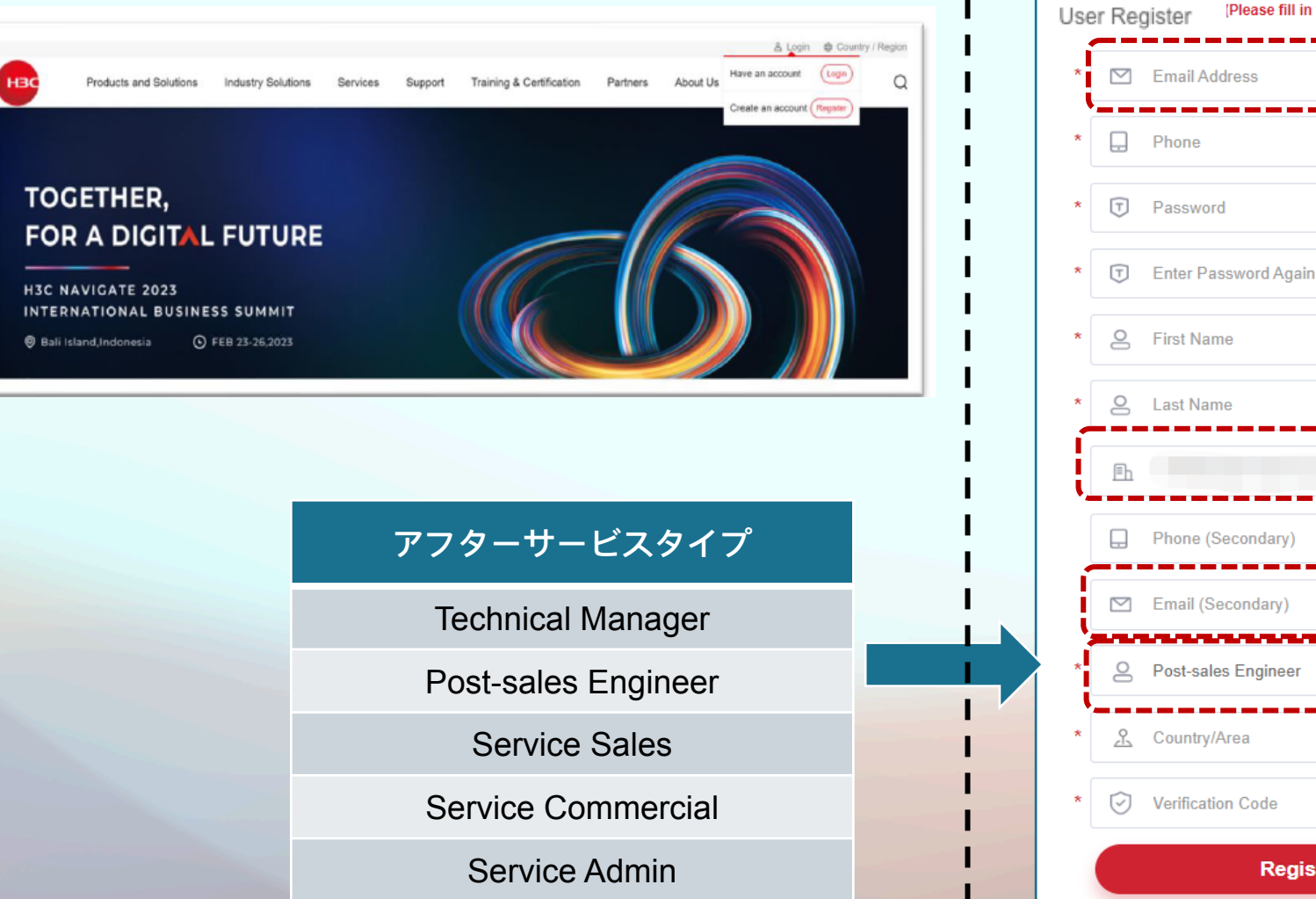

#### 2) 登録情報に必要な項目を記入

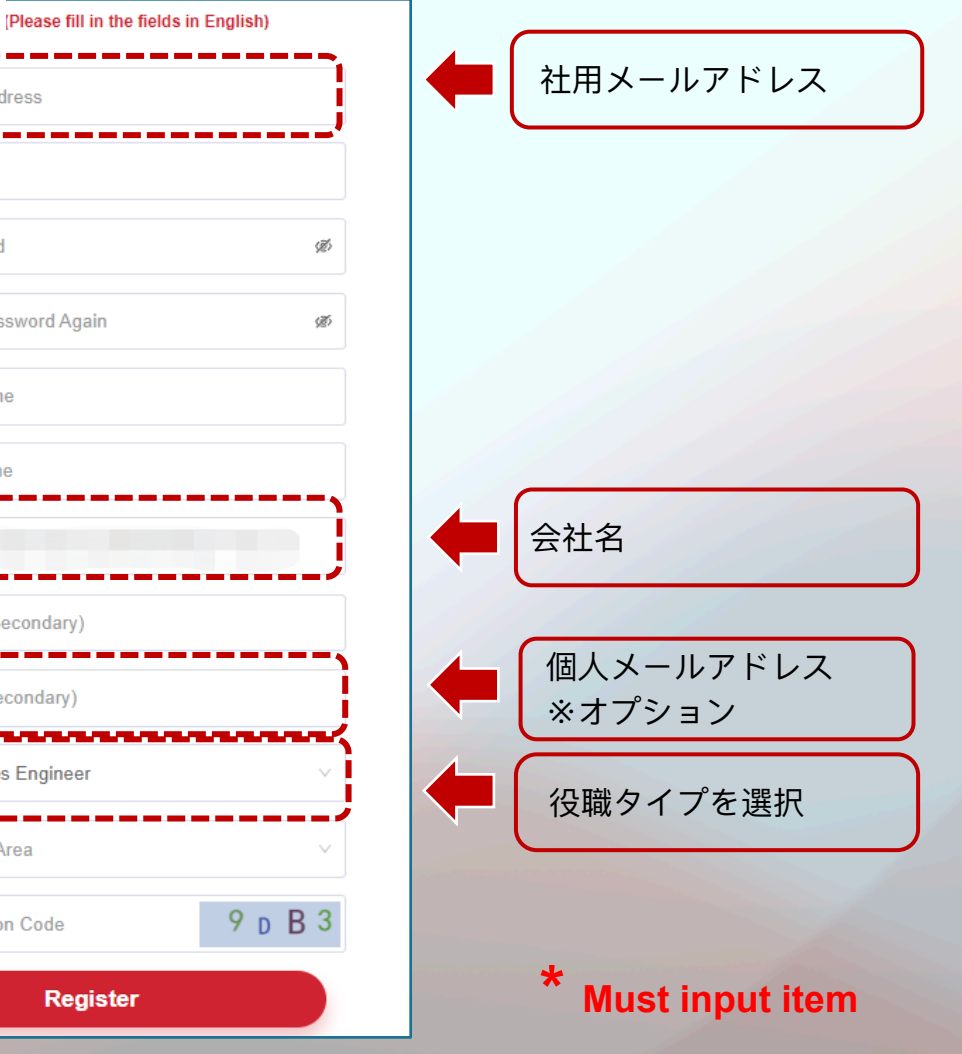

ステップ2: アクティベーション

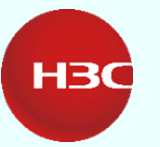

#### 3) 下記アクティベーションメールのリンクをクリックして サブアカウントをアクティベートする。

#### 3) 下記アクティベーションメールのリンクをクリックして、 4) アクティベーション後下記画面にて会社情報を確認。

| [H3C Partnership Application Notice] User account activation     |                                             | Welcome                               | Change Password     |                       |
|------------------------------------------------------------------|---------------------------------------------|---------------------------------------|---------------------|-----------------------|
|                                                                  |                                             | Personal information management       | nt                  |                       |
|                                                                  |                                             | Primary Email                         | Primary Phone       | Company Name          |
| u for your registration, please follow the instructions b        | elow to complete the registration of the fi |                                       |                     |                       |
| ick <u>here</u> to complexe the registration confirmation.       |                                             | Job Title                             | Secondary Email     | Secondary Phone       |
| ick on the link above does not work, please copy the fol         | lowing address into your browser's address  | Post-sales Engineer                   | •                   | 0                     |
| orm-portal.h3c.com/register activation?validateCode=e78c8        | 31a1415a4eacadc7dd2811442f38                | Country/Area                          |                     |                       |
| © New H3C Technologies Co., Ltd. All Rights Reserved.            |                                             | · · · · · · · · · · · · · · · · · · · | <u></u>             |                       |
| nt to learn more about H3C, please visit H3C website: <u>h</u> 1 | :tp://www.h3c.com/en/                       | Company Information<br>Company Name   | Company Email       | Company Address       |
| er Service:                                                      |                                             |                                       |                     |                       |
|                                                                  |                                             | Status                                | Date of Application |                       |
| Customer Service:                                                | <u>service@h3c.com</u>                      | Linked                                | 2023-04-26 15:22:48 | Remove current link   |
| Webmaster:                                                       | webmaster@h3c.com                           | Link history                          |                     |                       |
|                                                                  |                                             | Company Name                          | Date of Link        | Date of link removing |
|                                                                  |                                             |                                       | 2022-04-26 15:22:10 |                       |

ステップ3: パートナーアカウントとバインディング

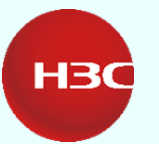

• 「To link with a company」をクリック、「Job Title」と「Company Name」を記入して、記入内容を保存。

|                                        |                                       |                       | To link with a company                        | $\times$       |
|----------------------------------------|---------------------------------------|-----------------------|-----------------------------------------------|----------------|
| Home > Personal information management |                                       |                       |                                               |                |
| Welcome                                | Change Password                       |                       | * Job Title: Please Select                    |                |
|                                        |                                       |                       | * Company Name: Please Enter                  |                |
| Personal information management        |                                       |                       |                                               | Confirm        |
| Primary Email                          | Primary Phone                         | Secondary Email       |                                               |                |
|                                        |                                       | 0                     | Company Information                           | Chatra         |
| Secondary Phone                        | Country/Area                          |                       | C.                                            | Processing     |
| •                                      | · · · · · · · · · · · · · · · · · · · |                       |                                               | riocessing     |
| Link management                        |                                       |                       | Revoke link application                       |                |
| To link with a company                 |                                       |                       |                                               |                |
| Link history                           |                                       |                       |                                               |                |
| Company Name                           | Date of Link                          | Date of link removing | Sub-account Application                       |                |
|                                        | 2023-04-25 11:02:06                   | 2023-04-26 10:29:40   | PI Pub intlbusiness                           |                |
|                                        |                                       |                       |                                               |                |
|                                        |                                       |                       | ()                                            |                |
|                                        |                                       |                       | Applicant:                                    |                |
|                                        |                                       |                       | Request Category: Sub-account application for | r company link |
|                                        |                                       |                       | Please Click <u>here</u> to check it          |                |

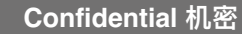

ステップ4: バインディングを承認

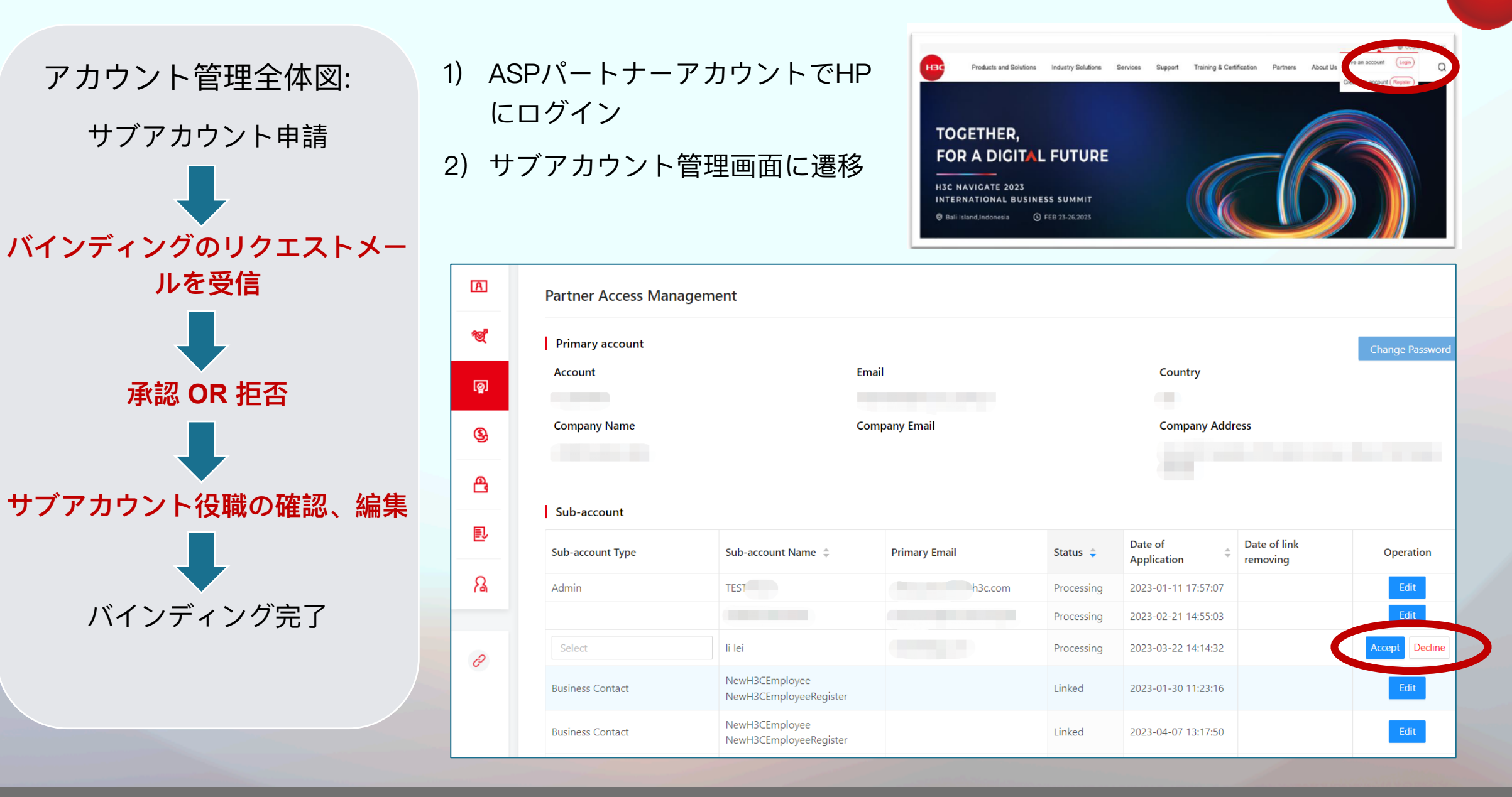

**H**3C

#### サブアカウントの管理(オプション)

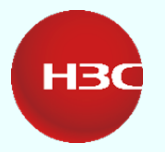

#### 同一サブアカウントに複数の役職を追加する事もできます。

| S                 | Sub-account                                                                                                    |                                                                                                    |                                                                                                    |                                                  |            |                  |                        |                                                                           |                                            |
|-------------------|----------------------------------------------------------------------------------------------------|----------------------------------------------------------------------------------------------------|----------------------------------------------------------------------------------------------------|--------------------------------------------------|------------|------------------|------------------------|---------------------------------------------------------------------------|--------------------------------------------|
| Su                | ıb-account Type                                                                                                    | Sub-account Name 🍦                                                                                                    | Primar                                                                                                    | y Email                                          | Status 🍦   | Date o<br>Applic | of<br>ation            | Date of link<br>removing                                                  | Operation                                  |
| Ad                | lmin                                                                                                    |                                                                                                    |                                                                                                    | c.com                                            | Processing | 2023-0           | 01-11 17:57:07         |                                                                           | Edit                                       |
|                   |                                                                                                    |                                                                                                    |                                                                                                    | ,ph                                              | Processing | 2023-(           | 02-21 14:55:03         |                                                                           | Edit                                       |
|                   | Sub-account<br>Sub-account Type<br>Select<br>Admin<br>Business Contact<br>Admin<br>CEO<br>Channel Manager<br>Executive Manager<br>Finance<br>GM                                                                                                    | Sub-account<br>Sub-account Type<br>Select<br>Legal Representative<br>Marketing<br>Operation<br>Partnership Application<br>Post-sales Engineer<br>Pre-sales Engineer<br>Project Manager<br>Project Manager | Sub-account T<br>Sub-account T<br>Select<br>Project Mana<br>Sales<br>Service Com<br>Service Com<br>Service Sales<br>Technical Ma<br>VP<br>Others | nt<br>Type<br>nager<br>ager<br>mercial<br>anager |            | •                | √<br>√<br>√            | Post-sales E<br>Technical M<br>Service Com<br>Service Sale<br>Service Adm | Engineer<br>anager<br>Imercial<br>s<br>iin |
| Su                | b-account                                                                                                    |                                                                                                    |                                                                                                    |                                                  |            |                  |                        |                                                                           |                                            |
| Sub               | -account Type                                                                                                    | Sub-account Nam                                                                                                    | ne 🌲                                                                                                    | Primary Email                                    | Status     | ¢ □              | oate of<br>opplication | Date of link removing                                                     | Operation                                  |
| B<br>G<br>Pa<br>P | artnership Application Contact ×<br>Finance ×<br>Finance ×<br>Fin |                                                                                                    |                                                                                                    |                                                  | Process    | ing 2<br>1       | 023-01-11<br>7:57:07   |                                                                           | Confirm C- cel                             |

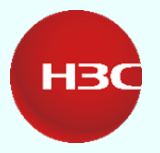

# CONTENTS 01 02 03

### 01 サブアカウントについて

02 アカウント登録

03 各プラットフォームのご紹介

各プラットフォームのご紹介

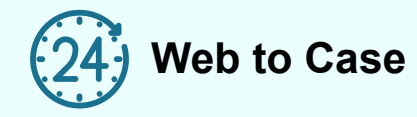

https://www.h3c.com/en/Support/ Online\_Help/Web\_to\_Case/

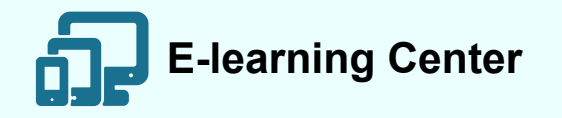

https://www.h3c.com/en/Partners/ Partner\_Resources/e-Learning\_Center/

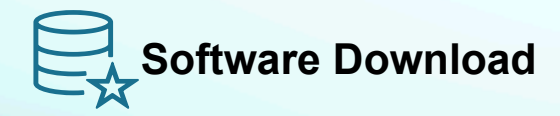

https://www.h3c.com/en/Support/ Resource\_Center/Software\_Download/

#### **Technical Documents**

https://www.h3c.com/en/Support/ Resource\_Center/Technical\_Documents/

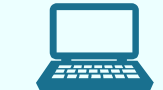

#### Cloud Lab (emulator)

https://www.h3c.com/en/support/ resource\_center/en/others/catalog/ h3c\_cloud\_lab/h3c\_cloud\_lab/?tbox=Software

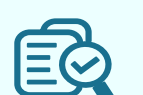

#### Knowledge Base (ENG & JPN)

https://knowledge.h3c.com/Theme/index https://knowledge\_jp.h3c.com/

Biao gan ( Tools)

https://www.h3c.com/en/support/ resource\_center/en/others/catalog/biaogan/ biaogan/?tbox=Software

Confidential 机密

**One for All** 

**HBC** 

各プラットフォームのご紹介

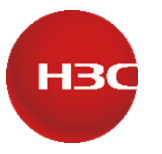

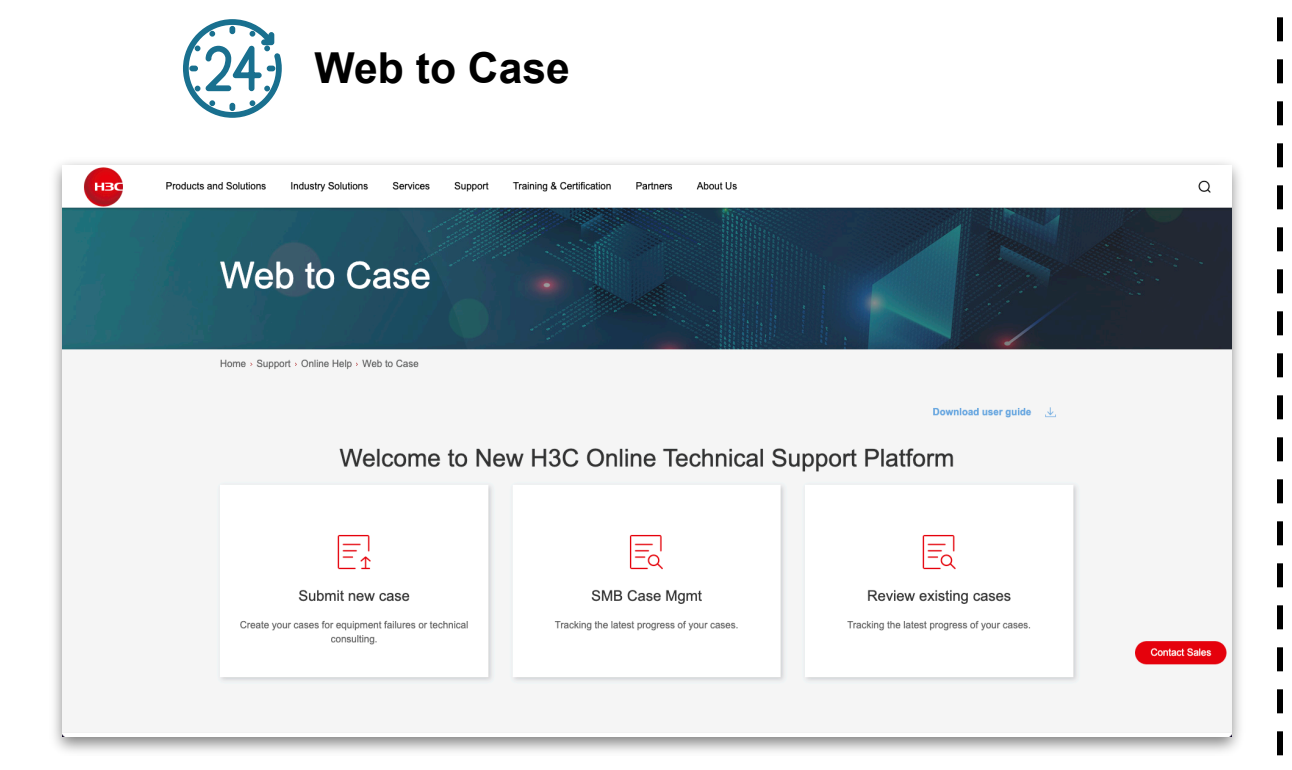

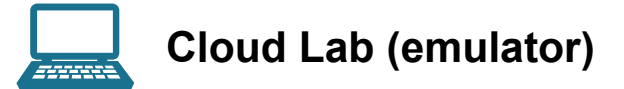

|     |                                          |                        |                        |                        |                          | Capture Interface List       |  |
|-----|------------------------------------------|------------------------|------------------------|------------------------|--------------------------|------------------------------|--|
|     |                                          |                        |                        |                        |                          | Device Name Interface        |  |
| F   | R1:                                      |                        | A:vlan10:192.168.0.0/2 | 4 B:vlan20:10.1.0.0/16 |                          |                              |  |
|     | Loop0:192.168.255.1/32                   |                        |                        | ¥.                     |                          |                              |  |
|     | G0/0:10.255.111.1/30                     |                        |                        | SW3                    |                          |                              |  |
|     | S0/1.10.233.12.1/30                      | 85                     | F                      |                        |                          |                              |  |
|     | 50/2.100.1.1.1/24<br>TUN3:10.255.13.1/30 | RD:                    | *                      | *                      | SW1:                     |                              |  |
|     | TUN5:10.255.15.1/30                      | Loop0:192.168.255.5/32 | <del>د</del> که        | <del>د</del> که        | Loop0:192.168.255.11/32  |                              |  |
|     | 1013.10.233.13.1/30                      | Loop1.10.101.2.254/32  | \$1/4                  | 2142                   | Vian10:192.168.0.253/24  |                              |  |
|     | a                                        | C0/0/DUCD Client       |                        | OSPF                   | Vian20:10.1.0.252/16     |                              |  |
|     | 0000-102 168 255 2/32                    | TUN4:40 255 45 2/20    |                        | Area0                  | Vian30:10.255.212.1/30   |                              |  |
|     | 20/0.10 255 122 1/30                     | TONT. 10.233.13.2/30   |                        |                        | Vian111:10.255.111.2/50  |                              |  |
| 2   | G0/1:10 255 12 2/30                      |                        | (For P)                | (Sec)                  | EW2:                     |                              |  |
|     | S1/0·10 255 24 1/30                      |                        |                        | 23                     | SW2.                     |                              |  |
|     |                                          |                        | R1                     | FI2                    | Vian10:102.168.0.252/24  |                              |  |
|     | R3:                                      | RIP                    |                        |                        | Vian 20:10 1 0 253/16    | Trailing Community           |  |
| - i | 00p0:192.168.255.3/32                    |                        |                        |                        | Vian20:10.255.212.2/20   | Topology Summary             |  |
| - 1 | Loop1:10.101.1.254/32                    | ¥.                     |                        |                        | Vlan122:10 255 122 2/30  | <ul> <li>INTERNET</li> </ul> |  |
| - i | Loop2:192.168.101.254/32                 | INTERNE                |                        | Area1 (33)             | VIUITIZZ: 10.200.122.200 | ✓ ● R1                       |  |
| - 0 | G0/0:DHCP Client                         |                        |                        |                        | Internet:                | - • R2                       |  |
| - 1 | TUN1:10.255.13.2/30                      | (Set)                  | (Fel                   | T                      | Loop0:200 1 1 1/32       |                              |  |
|     |                                          | 23                     | <b>U</b>               | vlan10:192.168.11.0/24 | G1/0/1:100.1.1.254/24    | * • R4                       |  |
| F   | R4:                                      | R5                     | R3                     | vlan20:10.11.0.0/16    | G1/0/2:100.1.5.254/24    | - P5                         |  |
| 1   | Loop0:192.168.255.4/32                   | A:192.168.102.254/32   | A:192.168.101.254/32   | °¥″                    | G1/0/3:100.1.3.254/24    |                              |  |
| 5   | \$1/0:10.255.24.2/30                     | B:10.101.2.254/32      | B:10.101.1.254/32      | SW4                    |                          | • • SWI                      |  |
| 0   | G0/0.10:192.168.11.254/24                | ·                      |                        | LJ                     |                          | • • SW2                      |  |
| 0   | G0/0.20:10.11.0.254/16                   |                        |                        |                        |                          | - • SW3                      |  |
|     |                                          |                        |                        |                        |                          | ✓ ● SW4                      |  |
|     |                                          |                        |                        |                        |                          |                              |  |
|     |                                          |                        |                        |                        |                          |                              |  |
|     |                                          |                        |                        |                        |                          |                              |  |
|     |                                          |                        |                        |                        |                          |                              |  |
|     |                                          |                        |                        |                        |                          |                              |  |

各プラットフォームのご紹介

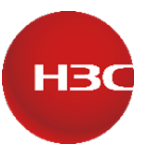

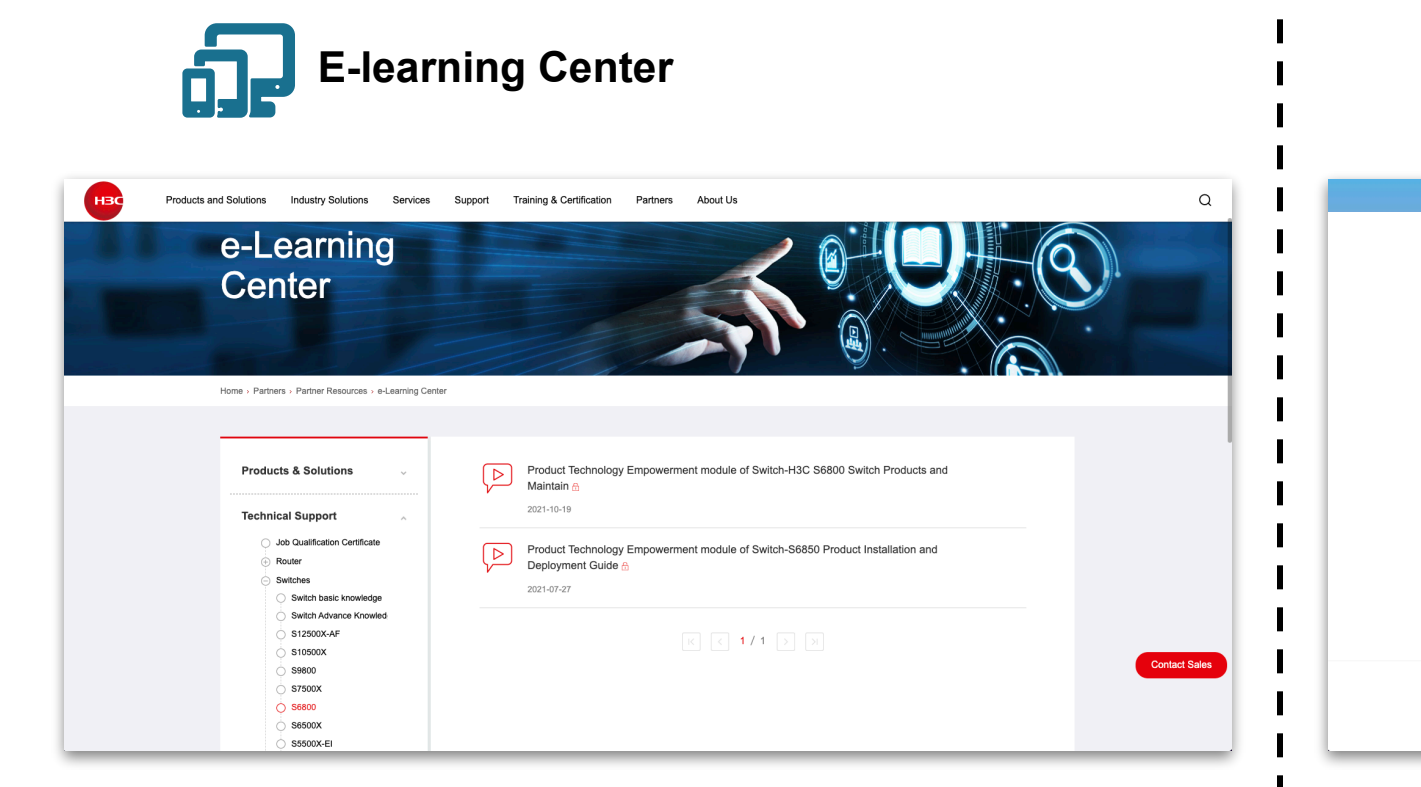

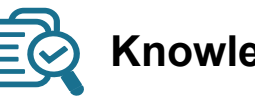

#### Knowledge Base (ENG & JPN)

|                                                                     |                                              |                                                | 登録                                 | ログイン       | ¢ |
|---------------------------------------------------------------------|----------------------------------------------|------------------------------------------------|------------------------------------|------------|---|
| 検索                                                                  |                                              |                                                |                                    |            |   |
| キーワードを入力して                                                          | 検索                                           |                                                |                                    | <b>炙紫</b>  |   |
|                                                                     |                                              |                                                |                                    |            |   |
| ドキュメント検索                                                            | ガイド                                          |                                                |                                    |            |   |
| ドキュメントセンターは、H3C製品に開す!<br>ル、トラブルシューティングマニュアルなど<br>な解決策を手に入れることができます。 | &情報ナビゲーションの中心です。主に製品<br>どの資料を提供しています、これにより、1 | 品シリーズ全般にわたるインストールガイド、<br>ユーザーはインストール、設定、メンテナンス | 設定ガイド、メンテナンスマニ:<br>に関する問題に直面した際に、9 | 1.7<br>由果的 |   |
|                                                                     | 投                                            | 稿                                              |                                    |            |   |
| 製品別検索                                                               |                                              |                                                |                                    |            |   |
| ルーター                                                                | スイッチ                                         | WLAN                                           | セキュリティ                             |            |   |
| クラウドコンピューティング                                                       | ネットワーク管理                                     | AD-NET ソリューション                                 | サーバ                                |            |   |
| CloudNet                                                            | Cloud Lab                                    | テクニカルサポート                                      | Others                             |            |   |
|                                                                     |                                              |                                                |                                    |            |   |
|                                                                     | Consider 000 L                               | 10 030807                                      |                                    |            |   |
| 当サイトに                                                               | Copyright0 2023 H<br>掲載されている文章等をH3Cの許可無く複製   | 30、工業が増加94<br>、販売、提供等することは著作権法で禁じられて)          | います                                |            |   |
|                                                                     |                                              |                                                |                                    |            |   |

各プラットフォームのご紹介

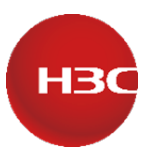

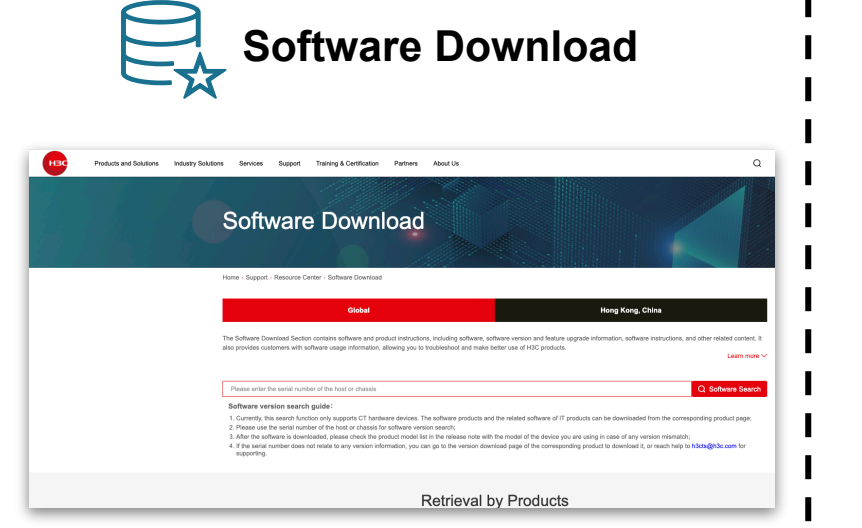

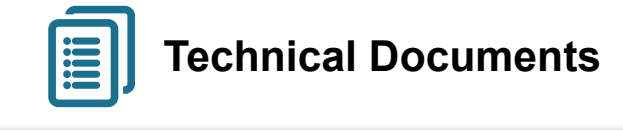

| нвс в | oducts and Solutions | ndustry Solutions       | Services Support         | Training & Certification        | Partners         | About Us                         |                 |                   | ۵ |
|-------|----------------------|-------------------------|--------------------------|---------------------------------|------------------|----------------------------------|-----------------|-------------------|---|
|       | Tech                 | nical                   | Docum                    | ents                            |                  |                                  |                 |                   |   |
|       | Home - Support       | Resource Center         | Technical Documents      |                                 |                  |                                  |                 |                   |   |
|       |                      |                         | Global                   |                                 |                  | н                                | ong Kong, China |                   |   |
|       | Search by Ke         | ywords                  | •                        |                                 |                  |                                  | ۵               | Advanced Search » |   |
|       | Navigate by prod     | luct category to obtain | documentation and videos | i that will help you install, d | epicy, configure | , use, maintain, or troubleshoot | your product.   |                   |   |
|       |                      |                         |                          | Products                        | s by C           | ategory                          |                 |                   |   |
|       | 62                   | Cloud<br>Computing      |                          | Routers                         |                  | Switches                         | ×               | Wireless          |   |
|       | e₿e                  | Security                |                          | Vetwork<br>Management           |                  | AD-NET(SDN)                      | 安景              | License Server    |   |
| _     |                      | Transceiver             | -                        | l                               |                  |                                  |                 |                   |   |

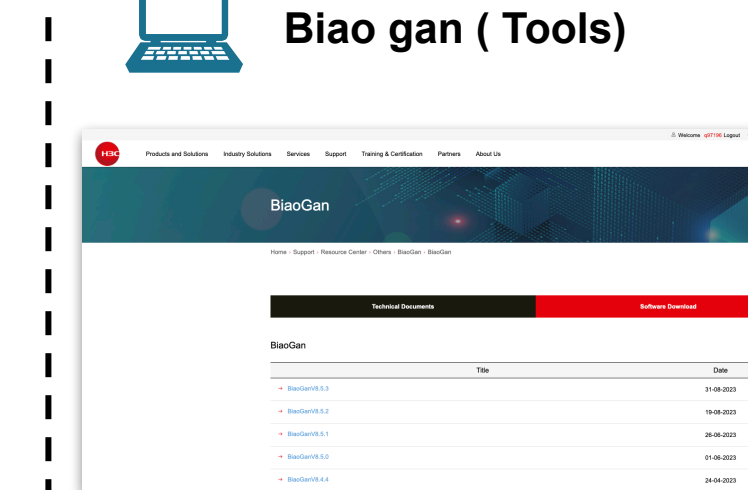

|          |                           | Retrieval  | by Products              |                         |                                 |
|----------|---------------------------|------------|--------------------------|-------------------------|---------------------------------|
|          | Roctors                   | E Servers  | De Computing             | MD-NET(SDN)             |                                 |
|          | Switches                  | ¥ Wireless | <u>jn</u> : Security     | Network<br>Management   |                                 |
|          | 🛞 Ottens                  | Cloudnet   | License Server           | intelligent<br>Terminal |                                 |
|          | di sve                    |            |                          |                         |                                 |
|          | Driline Exhibition Center | 💮 Support  | Training & Certification | 18 B                    | chnical Documents Contact Sales |
| About Us | Contact Us                | Support    | How to Buy               | Friendship link         | Follow HSC                      |

| Products and Solutions In | dustry Solutions Services Support Trainin | g & Certification Partners About Us                                                                                                    | ۵          |
|---------------------------|-------------------------------------------|----------------------------------------------------------------------------------------------------|------------|
|                           | Ter                                       | chrical Documents Software Do                                                                                                    | wnload     |
|                           | Technical Documents                       | Configuration Guides                                                                                                    |            |
|                           | Doc Sets                                  | Title                                                                                                    | Date       |
|                           | Videos                                    | HIC 855705-EL & 85500V3-BLConfiguration Guides-R1txx-6W102                                                                                  | 28-09-2023 |
|                           | Product Literature                        | 01-Fundamentala Configuration Guide                                                                                                    |            |
|                           | Technology Literature                     | O2-Virtual Technologies Configuration Guide     O3-Layer 2—UAI Switching Configuration Guide     O4-Layer 3—IP Services Configuration Guide |            |
|                           | Quick Starts                              |                                                                                                    |            |
|                           | Install & Upgrade                         | OS-Layer 3—IP Routing Configuration Guide     OS-IP Multicast Configuration Guide                                                           |            |
|                           | Configure & Deploy ->                     | → 07-MCE Configuration Guide                                                                                                    |            |
|                           | Reference Guides                          | 66-ACL and QoS Configuration Guide     • 09-Security Configuration Guide                                                                    |            |
|                           | Diagnose & Maintain                       | → 10-High Availability Configuration Guide → 11-Network Management and Monitoring Configuration Guide                                       |            |
|                           | Developer Documents                       | 12-Telemetry Configuration Guide                                                                                                    |            |
|                           |                                           | → 13-Acronyms                                                                                                    |            |

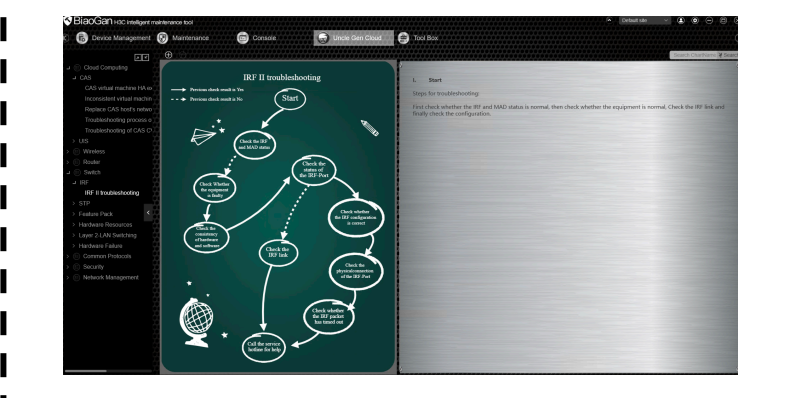

#### FAQ-1

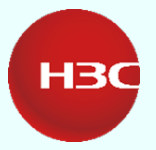

| No | problem                                                                                                    | Solution                                                                                                    |
|----|----------------------------------------------------------------------------------------------------|----------------------------------------------------------------------------------------------------|
| 1  | Sub-Accounts cannot be<br>used for learning platform,<br>software in official website<br>cannot be downloaded<br>个人账号无法进行learning学<br>习&<br>官网软件版本无法下载                  | Log in to Sub Account and check (Bild1):<br>① applied for link with Company Account –check<br>Company Name<br>② Company Account approved – check Status<br>③ Sub Account type belong to after-sales type –check<br>Job Title<br>登录子账号界面进行自查(图1):<br>①是否申请公司绑定-Company Name<br>②公司是否审批通过-Status<br>③子账号类型是否售后类型-Job Title                            |
| 2  | Link form Sub Account: the<br>corresponding Partner<br>Account cannot be found or<br>comes error by submitting<br>link application<br>子账号关联公司时查不到对<br>应公司名称或关联时系统报<br>错 | Channel authentication is not completed, or Company<br>Account function is not allocated.<br>① Market channel, contact with channel manager for<br>channel certification status<br>② Service partner, contact with channel service manager<br>for channel certification status<br>渠道未完成认证或母账号功能未开通<br>①市场渠道,与渠道经理了解渠道认证状态<br>②服务商渠道,与渠道服务经理了解渠道认证状态 |
| 3  | Modify the registered email<br>address of Partner Account<br>母账号注册邮箱的修改                                                                                                 | Contact H3C for modification. Note that the email address cannot be used for the sub account.<br>① Marketing channel, initiator is channel manager<br>② Service channel, initiator is service channel manager<br>联系H3C修改,注意该邮箱不能同时用于子账号邮箱。发<br>起人:<br>①市场渠道,发起人为渠道经理                                                                                |
| 16 |                                                                                                    | ⑦眠冬渠道 发起人为服冬渠道经理 Confidential 机密                                                                                                    |

| Welcome                             | Change Password                            | 图1:                   |
|-------------------------------------|--------------------------------------------|-----------------------|
| Personal information management     |                                            |                       |
| Primary Email                       | Primary Phone                              | Company Name          |
| Job Title<br>Post-sales Engineer    | Secondary Email                            | Secondary Phone       |
| Country/Area                        |                                            |                       |
| Company Information<br>Company Name | Company Email                              | Company Address       |
| Status<br>Linked                    | Date of Application<br>2023-04-26 15:22:48 | Remove current link   |
| Link history                        |                                            |                       |
| Company Name                        | Date of Link<br>2023-04-26 15:23:19        | Date of link removing |

#### FAQ-2

| H | вс |
|---|----|
|   |    |

| No | problem                                                                                                    | Solution                                                                                                    |
|----|----------------------------------------------------------------------------------------------------|----------------------------------------------------------------------------------------------------|
| 4  | After Sub account login,<br>click the account name in<br>the right corner, system log<br>out automatically and ask for<br>re-login<br>子账号登录后,点击右上角<br>账号名系统退出登录,要求<br>再次登录 | Email address of sub-account is same as that one for<br>H3C University Certification examination system, please<br>contact with H3C for solution (Bild 2)<br>子账号邮箱与新华三大学认证考试系统账号邮箱相同,此<br>问题请联系H3C(图2) |
| 5  | service admin is for what?<br>service admin 的作用是?                                                                                                    | To Approve the link applications from sub-account which include after-sales roles 功能: 审批处理包含售后角色的子账号申请                                                                                                 |
| 6  | Why H3C User ID could not<br>visit some platform?<br>H3C User ID访问受限?                                                                                                    | Need link with partner account, otherwise only could<br>download Technical Documents<br>未绑定渠道的类型,仅可以官网文档下载                                                                                             |
| 7  | Email has been registered?<br>子账号注册页显示邮箱已注<br>册过                                                                                                    | Log in directly through the original account, in personal page to apply for link with partner account直接通过原始账号登录,查看个人子账号页面信息(申请绑定关联)                                                                    |
| 8  | Forget the password of Sub-<br>account<br>子账号登录密码遗忘                                                                                                    | By login webpage click "forget password"<br>官网登录界面"forget password"找回密码                                                                                                    |

| N/   | /BizPortal/Po | rtalEN/IrainingPar | tner/leachi | ngMateria | l/leachingMaterialCert   | ification.asp | X        |          | от <u>G</u> р ( | l B    | <b>*</b> 1  | 1 1    |
|------|---------------|--------------------|-------------|-----------|--------------------------|---------------|----------|----------|-----------------|--------|-------------|--------|
|      | 图2:           |                    |             |           |                          |               |          | 은 Welcon | e H3C02074413   | L gout | ⊕ Country / | Region |
| i ai | nd Solutions  | Industry Solutions | Services    | Support   | Training & Certification | Partners      | About Us |          |                 |        |             | Q      |

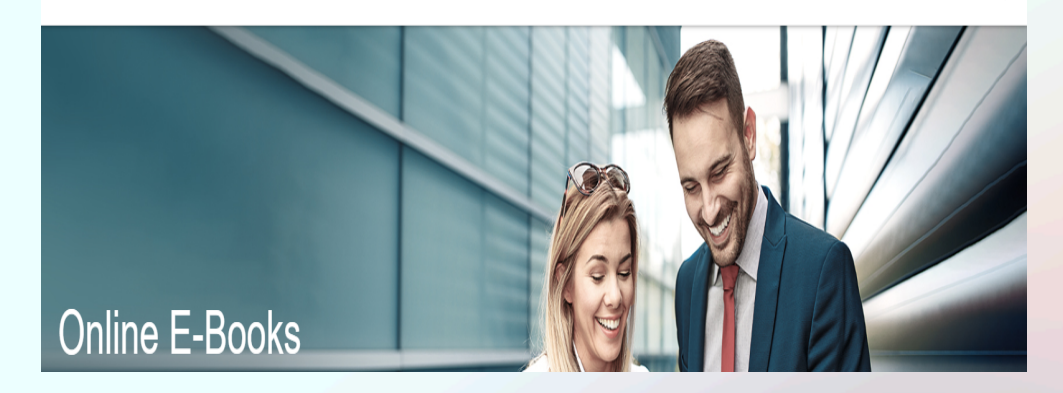

#### Register (Please fill in the fields in English)

| * | ▲ User Register                 | $\vee$ |
|---|---------------------------------|--------|
| * | Nazeeruddin.karim@alfuttaim.com | ۲      |
|   | The Email has been registered!  |        |
| * | Phone                           |        |

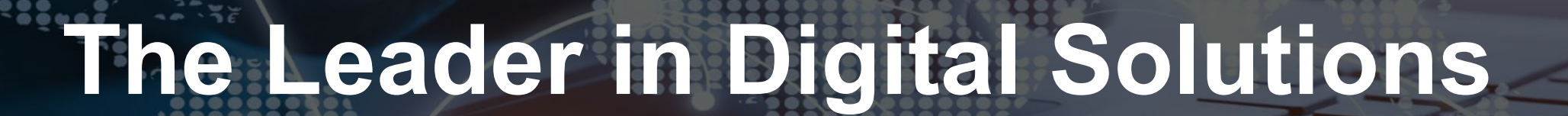

3000-50000

НЗС